# HANDLEIDING INLOGGEN IN KINDKANS DECEMBER 2023 - VOOR OUDERS

# VOOR OUDERS - INLOGGEN IN HET DIGITALE DOSSIER VAN UW KIND

In deze handleiding wordt stap voor stap uitgelegd hoe u kan inloggen in Kindkans. Wij gebruiken **Kindkans** om gegevens over uw kind op te slaan, u mag dit altijd inzien.

### WAT HEEFT U NODIG?

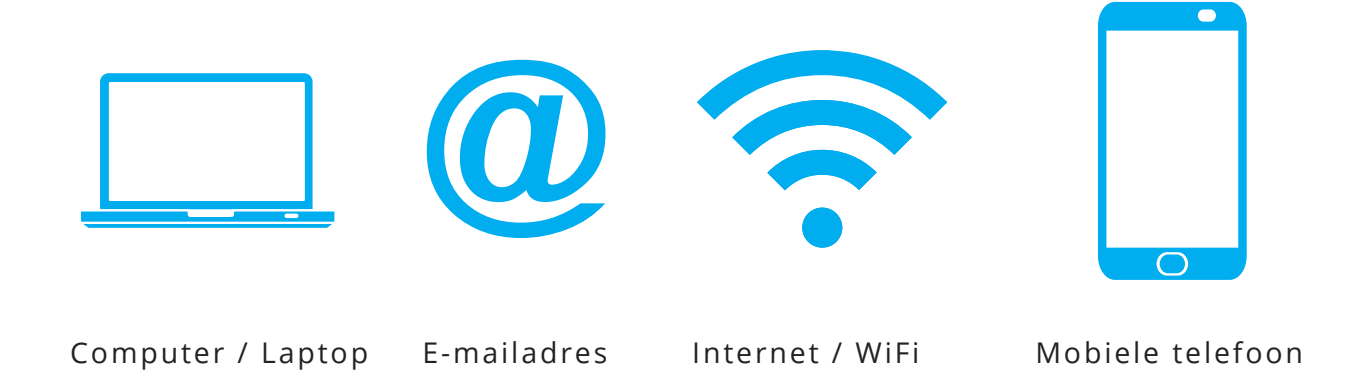

#### Hulp nodig?

Als het inloggen niet lukt, vraagt u hulp aan de intern begeleider of de betrokken PPO medewerker. Het is ook mogelijk om een uw vraag in te dienen via de Helpdesk van PPO.

### Stuur uw vraag

| Inhoudsopgave                    | Paginanummer |
|----------------------------------|--------------|
| Eerste keer inloggen in Kindkans | p. 2         |
| Normale manier van inloggen      | р. 4         |

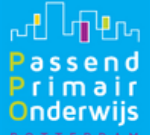

## EERSTE KEER INLOGGEN IN KINDKANS

- Als u inzage wilt in het (digitale) dossier van uw kind, kunt u dit via Kindkans doen.
  - U heeft hiervoor een computer of laptop nodig. Ook heeft u een mobiele telefoon nodig voor het installeren van een app.
- Installeer de App 'Google Authenticator' op uw mobiele telefoon (zie plaatje rechts). U kunt deze opzoeken in de Appstore op uw smartphone of gebruik maken van de link hieronder:

• Apple iPhone: <u>https://apps.apple.com/nl/app/google-</u> <u>authenticator/id388497605</u>

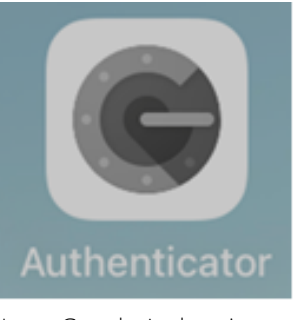

Logo Google Authenticator

• Android: <u>https://play.google.com/store/apps/details?</u> <u>id=com.google.android.apps.authenticator2</u>

- Op school geeft u uw e-mailadres door aan de PPO medewerker.
  - U ontvangt een e-mail van Kindkans met als onderwerp 'Welkom, nieuwe gebruiker' (zie plaatje hieronder). Als u een e-mail verwacht, let dan goed op uw inbox (kijk eventueel ook in uw ongewenste mail/spam).
  - Kindkans noemt inzage in een dossier een overlegronde.

| [Kindkans] Welkom, nieuwe gebruiker                                                                                                    |                        |                           |                     |          |      |
|----------------------------------------------------------------------------------------------------|------------------------|---------------------------|---------------------|----------|------|
| Kindkans <no-reply@kindkans.net></no-reply@kindkans.net>                                                                                                    | Seantwoorden           | 🏀 Allen beantwoorden      | → Doorsturen        | 1        | Ŀ    |
| An • • An • • An • • • • • • • • • • • •                                                                                                    |                        |                           | wo                  | 23-3-202 | 2 15 |
| LET OP: Deze e-mail komt van buiten de organisatie. Klik niet op links en open geen bijlagen tenzij je de afzender kent en weet dat de inhoud v                                                                                                    | veilig is.             |                           |                     |          |      |
| Beste                                                                                                    |                        |                           |                     |          |      |
| Er is voor u een account aangemaakt in Kindkans. Om dit account te gebruiken moet u het eerst activeren middels de onderstaande link; op de                                                                                                    | ze pagina kunt u een v | wachtwoord instellen. Uw  | / account is dan ge | activeer | rd.  |
| Indien u de link niet direct kunt openen, kopieer het adres dan in uw browser.                                                                                                    |                        | )                         |                     |          |      |
| organisatie: PO2806 PPO Rotterdam<br>gebruikersnam:<br>adres: https://start.kindkans.net/kindkans/app/nieuwwachtwoord?0&regio=PO2806+PPO+Rotterdam&username=Yvonne.testouder&wachtw                                                                            | oordhash=Tsal¥fzhpif,  |                           |                     |          |      |
| PPO Rotterdam gebruikt tweefactorauthenticatie bij het inloggen in Kindkans. Op <a href="https://www.pporotterdam.nl/wp-content/uploads/2020/13">https://www.pporotterdam.nl/wp-content/uploads/2020/13</a><br>handleiding tweefactorauthenticatie met uitleg. | 1/handleiding-kindkar  | ns-tweefactorauthenticati | e_okt2019.pdf vin   | dt u de  |      |
| Met vriendelijke groet,<br>Kindkans<br>PO2806 PPO Rotterdam                                                                                                    |                        |                           |                     |          |      |
| PS Dit bericht is automatisch gegenereerd. U kunt dit niet beantwoorden.                                                                                                    |                        |                           |                     |          |      |
|                                                                                                    |                        |                           |                     |          |      |

Klik op de link uit de e-mail om het account te activeren (zie plaatje hierboven).

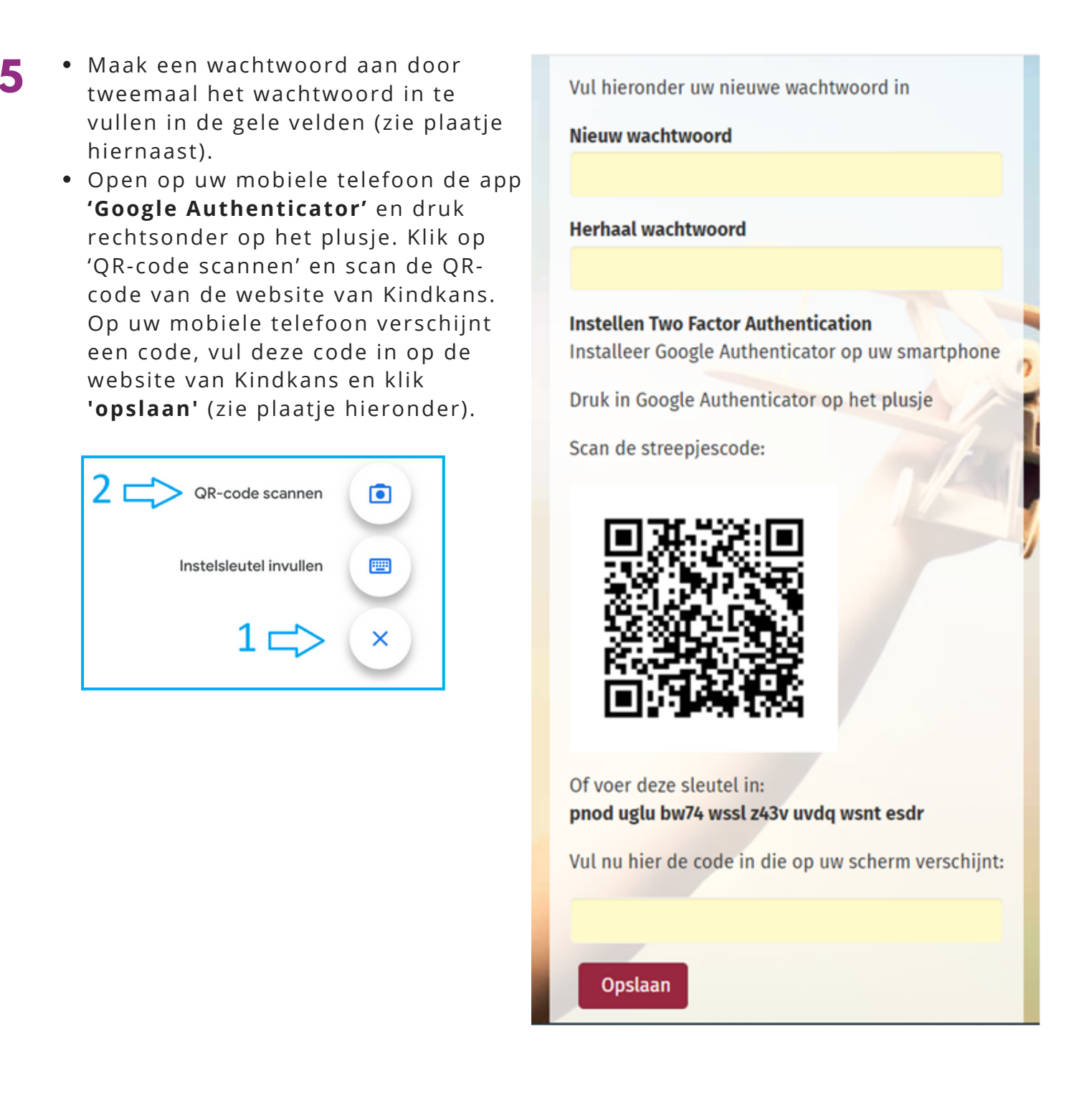

 Nu verschijnt het normale inlogscherm van Kindkans (zie punt 1 op volgende pagina). Bij een volgende keer inloggen start u vanaf het normale inlogscherm.

**Tip:** Klik bij de eerste keer inloggen **NIET** op gebruikersnaam en wachtwoord onthouden. Dit kan eventueel later problemen met inloggen voorkomen!

مرال آلور Passend Primair Onderwijs

# NORMALE MANIER INLOGGEN KINDKANS

 Ga op uw computer/laptop naar <u>https://start.kindkans.net/app/login</u>

U komt nu op het inlogscherm van Kindkans (zie plaatjes hiernaast). Belangrijk is dat de velden van boven naar beneden ingevuld worden.

- Kies voor Organisatie: PO2806 PPO Rotterdam. Er verschijnt nu een extra veld met 'Code' onderaan het formulier.
- Vul als naam de gebruikersnaam uit de e-mail in (Let op: dit is hoofdlettergevoelig).
- Vul het wachtwoord in dat u eerder heeft aangemaakt.
- Ga naar de app '**Google Authenticator**'. De app heeft dit logo (zie plaatje rechts).
- Vul de 6-cijferige code in op het Kindkans scherm (zie plaatje hieronder).
- Let op: de code is maar 30 seconden geldig, daarna verschijnt er een nieuwe code.

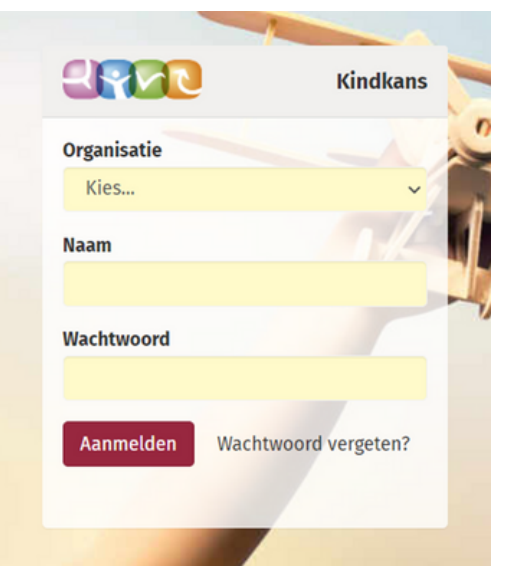

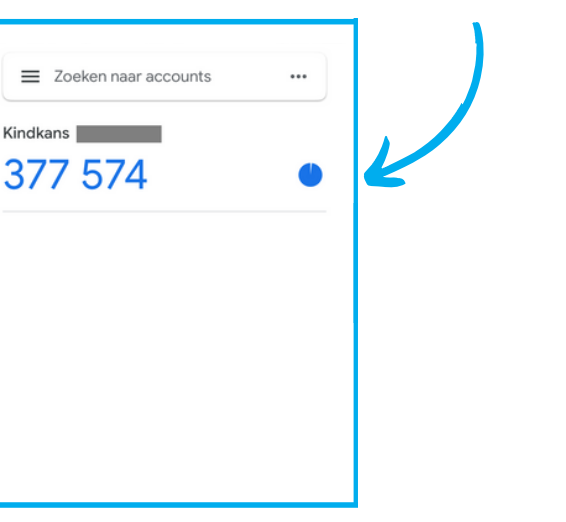

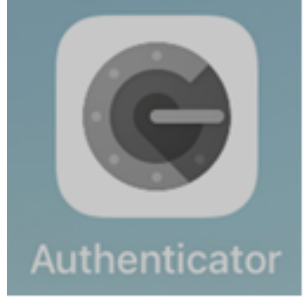

Logo Google Authenticator

 Als u klaar bent in Kindkans kunt u rechtsboven via het poppetje uitloggen. Doet u dit niet dan logt Kindkans automatisch uit nadat u het 10 minuten niet gebruikt heeft.

Klik hier voor de uitgebreide handleiding van Kindkans of ga naar: https://www.pporotterdam.nl/voor-ouders/kindkans-ouders/